# TUTO BACKOFFICE - DEVINEAU

ACCÈS : http://www.atelierdevineau.com/admin/

| Merci de renseigner v<br>d'utilisateur et votre r | otre nom<br>not de passe. |
|---------------------------------------------------|---------------------------|
| Utilisateur                                       |                           |
| Mot de passe                                      |                           |
|                                                   |                           |

SOMMAIRE

| Généralités             | page 2-3 |
|-------------------------|----------|
| Structure site          | page 4   |
| Table page / paragraphe | page 5   |
| Table work              | page 6   |
| Table images            | page 7   |
| Ordre des éléments      | page 8   |
| Table categories        | page 9   |
| Integration video       | page 10  |
| Table news              | page 11  |
| Table poster            | page 12  |
| Table archive           | page 13  |
|                         |          |

ALUS AUS

Pour toute information contact@cplusr.fr

# GÉNÉRALITÉS

#### 01 - Principe Général du Back-Office :

• Le back-office est composé de tables correspondant aux différents gabarits (pages types) du site. (page, projet, galeries, images, catégories...) *Ex : Un enregistrement image dans la table image est une image dans le site ...* 

 Les dossiers dans certaines tables permettent juste de regrouper des enregistrements pour une meilleure lisibilité, ces dossiers n'ont aucune incidence sur l'organisation des informations dans le site.
 Exemple dans la table - images - où la création de dossier est possible

• L'organisation des informations dans le site se fait aussi par les liaisons (et l'ordre de ces liaisons) entre les tables.

#### 02 - Créer un enregistrement dans une table :

Ajouter : Un enregistrement 🔹 ok

- Afficher la table concernée
- En haut à gauche cliquer sur OK pour « Ajouter : un enregistrement »
   Renseigner le formulaire de l'enregistrement (remplir au minimum les
- champs obligatoires
- N'oublier pas de Valider l'enregistrement pour sauvegarder les informations

Valider

#### 03 - Créer un dossier dans une table :

- •Afficher la table concernée ex : project : images
- $\bullet$  En haut à gauche, sélectionner un dossier puis cliquer sur OK pour « Ajouter : un dossier »

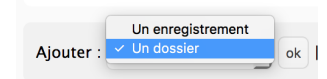

- Renseigner le nom du dossier
- N'oubliez pas de Valider l'enregistrement pour sauvegarder les informations
- Cliquer sur Retour liste pour retourner à la liste
- Pour entrer dans un dossier, cliquer sur le nom de ce dernier ou sur le picto dossier
- Pour renommer le dossier, cliquer sur le picto avec un crayon

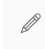

<sup>•</sup> Pour sortir d'un dossier, cliquer sur Monter

↑ Monter |

#### 04 - Supprimer un dossier :

Un dossier ne peut-être supprimé si il n'est pas vide

- Afficher la table concernée
  Cocher le (ou les) dossier(s) à supprimer
  En bas de page, sélectionner Supprimer + OK
- En bas de page, selectionner supprimer + O

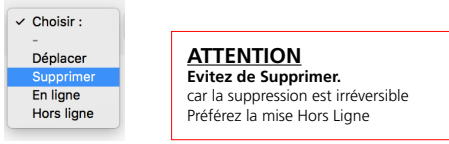

#### 05 - Déplacer un enregistrement dans un dossier ou hors d'un dossier :

Afficher la table concernée
Cocher le (ou les) enregistrement(s) à déplacer

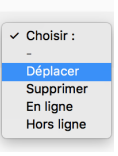

• En bas de page, sélectionner Déplacer + OK

Vous basculez alors en mode déplacement

 Déplacez-vous dans l'arborescence afin de vous placer dans le niveau ou placer l(es) enregistrement(s)

Cliquer sur Valider pour valider le déplacement vers le niveau sélectionné

Déplacer dans ce niveau Annuler

#### 06 - Publier des Enregistrements :

Pour ne plus être affiché, un enregistrement peut-être mis hors-ligne au lieu d'être supprimé.

- Cocher l'enregistrement concerné
- Choisir En ligne ou Hors ligne.
- Par défaut un enregistrement est toujours Hors Ligne.

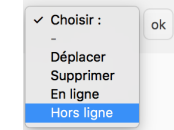

ATTENTION Evitez de Supprimer. car la suppression est irréversible Préférez la mise Hors Ligne

#### 07 - Ajouter une liaison pour un enregistrement :

#### O Liaison(s) pour la table : Event

Afficher Ajouter

Afficher la table concernée
Ouvrir l'enregistrement concerné
Cliquer en haut à droite sur le bouton Ajouter (les liaisons) pour la table concerné
Le back-office bascule alors dans la table concerné en mode liaison pour l'enregistrement
Cliquer sur l'enregistrement à relier (ou un dossier, ce qui va relier tout son contenu)
En bas de page, sélectionner Relier + OK
L'enregistrement devient rouge, il est relié

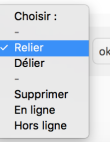

#### 08 - Supprimer une liaison pour un enregistrement :

#### 

Afficher Ajouter

- Afficher la table concernée
- Ouvrir l'enregistrement dont vous souhaitez supprimer la liaison
- Cliquer en haut à droite sur le bouton Afficher (les liaisons) pour la table concernée
- Le back-office bascule alors dans la table concernée en mode liaison pour l'enregistrement
- Cliquer sur l'enregistrement à délier
- En bas de page, sélectionner Délier + OK
- L'enregistrement disparaît alors car la liaison est supprimée

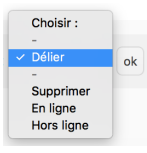

**09 - Intégration du texte** NE PAS COPIER / COLLER DEPUIS <u>PDE</u> et <u>WORD</u>. Passer le contenu rédactionnel dans <u>Text Edit</u> avant de le coller dans le **Wysiwyg** 

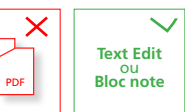

# **GÉNÉRALITÉS**

#### 10 - Ordonner les enregistrements au sein des liaisons :

L'ordre des liaisons se fait de l'enregistrement « parent » aux enregistrements « enfants » Ex entre Pages et Paragraph

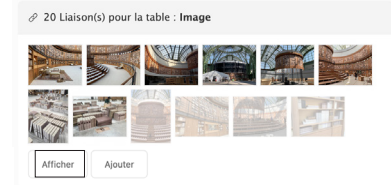

- · Afficher la table (parente) de la liaison
- Ouvrir l'enregistrement à ordonner Cliquer en haut à droite sur le bouton Afficher (les liaisons) pour la table
- (enfant) concernée
- Le back-office bascule alors dans la table enfant en mode liaison • Sélectionner l'affichage par vignettes (plus pratique surtout pour la table des images) -

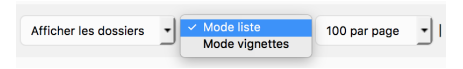

• Pour faire fonctionner le Drag & Drop afficher le max d'enregistrements soit : 500/Page

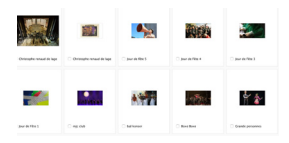

- Déplacer les enregistrements pour les ordonner
- Ne pas oublier d'enregistrer les positions en bas de page

Enregistrer les positions pour la liaison

#### 11 - IMPORTANT : CACHE DU SITE • Le site fonctionne avec un système de cache afin d'améliorer la rapidité pour les visiteurs 🕞 Vider le cache du site • Ne pas oublier de cliquer sur le bouton Vider le cache du site afin d'afficher les modifications en ligne Lorsqu'une cession administrateur est ouverte, l'opération Vider le cache n'est pas nécéssaire. 🛛 🔏 .atelierdevineau.com/?pragma=no-cache =no-cache est alors indiqué dans l'url durant l'ouverture de votre cession.

#### 12 - Champ Texte Wysiwyg

| BI⊻×                                        | ± ≡ ≡ :                                      | E - 8 🔳 👁 o                                                                                                    |                                                                                                    |
|---------------------------------------------|----------------------------------------------|----------------------------------------------------------------------------------------------------|----------------------------------------------------------------------------------------------------|
|                                             |                                              |                                                                                                    |                                                                                                    |
| sacre au rayonn<br>euvres pour des          | ement de l'œuvre<br>expositions, et er       | de Giacometti et fait con<br>n accordant des prêts de l                                                                | naître sa collection en prêtant<br>ongue durée en France et à                                                                                                    |
| noué des parte<br>vailles (Hyères),<br>SA). | nariats avec plusie<br>MNAM-Centre Por       | surs institutions pour prêt<br>mpidou (Paris), Bechtler M                                                              | er des œuvres en rapport avec leur<br>fuseum of Modern Art (Charlotte,                                                                                                    |
|                                             |                                              |                                                                                                    |                                                                                                    |
|                                             |                                              |                                                                                                    |                                                                                                    |
|                                             | i noué des parte<br>salles (Hyères),<br>SA). | aucres pour des expositions, et er<br>i noué des partenariats avec plusia<br>aillies (Hyères), MNAM-Centre Por<br>SA). | zuvres pour des expositions, et en accordant des prêts de la<br>i noué des partenariets avec plusieurs institutions pour prêt<br>ailles (Hyères), MNAM-Centre Pompidou (Paris), Bechtier M<br>SA). |

#### Fonction Formats

| * <i>*</i>        | Formats            | • B                           | 1  | U   | ×'         | ± 1             | E 3     | 10                | e                          | 6              | 1            | ۲                           | 0                                                                                                    |  |  |
|-------------------|--------------------|-------------------------------|----|-----|------------|-----------------|---------|-------------------|----------------------------|----------------|--------------|-----------------------------|----------------------------------------------------------------------------------------------------|--|--|
| Le Comi<br>œuvres | Headin<br>Inline   | gs                            |    | ,   | l'avis     | s de n          | restaur | ateurs<br>fes lab | spécia                     | Ime<br>St d    | ti e         | et fail<br>orêts            | t connaître sa collection en prêtant                                                                  |  |  |
| analyses          | Blocks             |                               |    |     | Paragraph  |                 |         |                   |                            |                |              |                             |                                                                                                    |  |  |
|                   | Alignm             | ent                           |    |     | Bloc       | kquo            | te      |                   |                            |                |              |                             |                                                                                                    |  |  |
|                   |                    |                               |    |     | Div<br>Pre |                 |         |                   |                            | aris           | ins<br>i), I | pour<br>Becht               | <ul> <li>prêter des œuvres en rapport avec leurs<br/>tier Museum of Modern Art (Charlotte,</li> </ul> |  |  |
|                   | + → Formata+ B / U |                               |    |     |            | 10              | # II    |                   |                            |                |              |                             |                                                                                                    |  |  |
|                   | de l'œur           | Headings<br>Inline<br>Disclar |    | He  | adi        | ing 1           |         |                   |                            |                |              |                             |                                                                                                    |  |  |
|                   |                    |                               |    | Hea | ding       | g 2             |         | _                 |                            |                |              | 77 WORDS POWERED BY TINYMCE |                                                                                                    |  |  |
|                   |                    | Algore                        | et |     | Head       | ding 3<br>ing 4 | 3       | te sir<br>he / T  | ple afts<br>suche <b>S</b> | de ne<br>HFT/I | pas<br>INTI  | Import<br>ER pou            | er une feuille de style non souhable.<br>r créer un saut de ligne.                                    |  |  |
|                   |                    |                               |    |     | Headle     | ng 5            |         |                   |                            |                |              |                             |                                                                                                    |  |  |

#### • Créer un lien dans le wysiwyg - Cliquer sur l'icône chaîne - Coller l'url

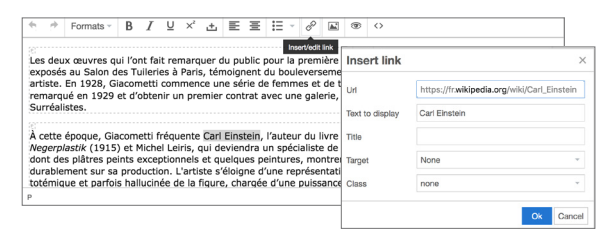

#### 13 - Qu'est-ce qu'un Slug ?

Le slug est généré automatiquement à partir du nom de l'enregistrement. Il peut être modifié.

Slug :

chanel-palladio

Il permet de paramétrer l'url de page et de profiter ainsi au référencement naturel.

.atelierdevineau.com/fr/projet/chanel-palladio

#### a) Retour = Revenir à la page précédente b) Chemin = Aperçu de l'arborescence générale des tables. Le chemin est cliquable .. c) Liste = Retour à la liste depuis un formulaire d'enregistrement d) Monter = Sortir d'un dossier, remonter au niveau supérieur. a) ← Retour b) Page / Home c) ↑ Liste 1 / 5 Suivant > >> | Ajouter : d) ↑ Monter | Ajouter : Un enregistrement ok

#### 15 - Recherche

Au sein d'une table possibilité de recherche

• Faire la recherche dans le champ > Ok • Pour annuler la recherche ou revenir > cliquer sur Ok avec le champ vide

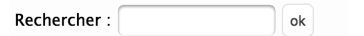

16 - Import par lot Possibilité d'importer des lots d'image

#### L'import concerne la Table image Importation de fichier par Drag and Dro Drop files here to uploa Drag and drop Le nom du fichier importé renseigne le champ : Name du fichier Le fichier importé renseigne le champ : Source \* chanel-palladio (id: 231)

• Choisir dossier préalablement créé dans la Table image • Glissez déposez les images sur la Zone

3

#### 14 - Navigation dans le Backoffice

Navigation sur 3 niveaux

### BACKOFFICE | DEVINEAU CONCEPT STRUCTUREL DU SITE

| Itilisateur : root \vee Version : Français 🗡 Choisir la table | Y                                                                       |                              |
|---------------------------------------------------------------|-------------------------------------------------------------------------|------------------------------|
| Fables                                                        |                                                                         |                              |
| Page<br>Pages dans le site                                    | Home<br>Contact<br>Impression<br>Crédits-mentions                       |                              |
| Paragraph<br>Paragraphes des pages                            | Module texte 2 colonnes<br>pour Histoire /<br>Savoir-faire / Impression |                              |
| Poster Posters pour les pages                                 | Poster Home page                                                        |                              |
| News<br>Actualités dans le site                               | Actualités                                                              |                              |
| Work<br>Projets dans le site                                  | Projets                                                                 |                              |
| Work : Catégories<br>Catégories des projets                   | Catégories<br>et disciplines                                            | re<br>ation<br>ert<br>ructic |
| Archive<br>Archives pour la page Histoire                     | Peintu<br>Tapiss                                                        | ire<br>erie                  |
| Image<br>Images dans le site                                  | Images<br>pour Projets<br>`Savoir-Faire                                 |                              |
| Pdf<br>Pdfs à télécharger dans le site                        | Pdf pour News et Projet                                                 |                              |

#### FONCTIONNEMENT GÉNÉRAL DES GABARITS

POSTER

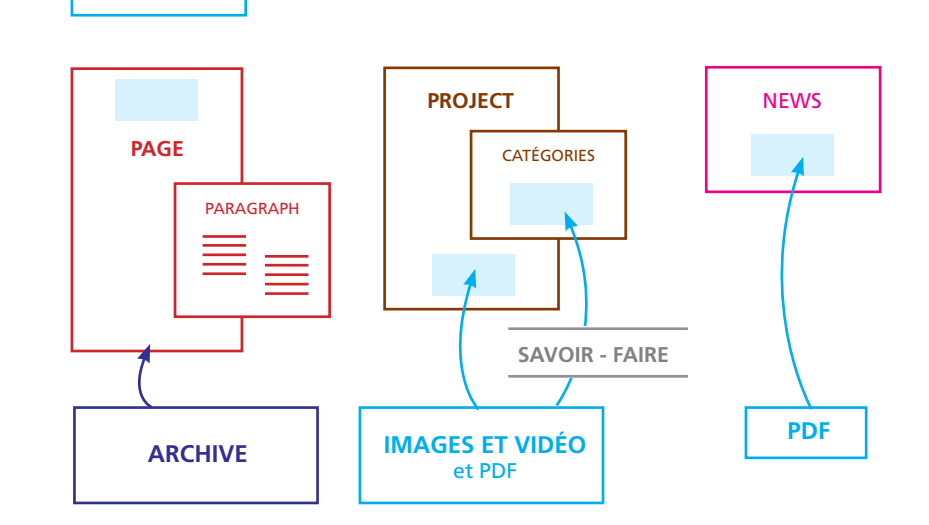

### TABLE PAGE & PARAGRAPHE

pour les rubriques Home, Histoire, ...

| Utilisateur : root Version : f                     | rançala × Table : Page × FORMULAIRE PA                                                                                                    | <u>IGE</u>                                                                                                    | Utilisateur : root 🗸 Version : Français 🗸 T        | Table : Paragraph ~                                                                                                    | E PARAGRAPHE                                                                  |
|----------------------------------------------------|----------------------------------------------------------------------------------------------------|----------------------------------------------------------------------------------------------------|----------------------------------------------------|----------------------------------------------------------------------------------------------------|-------------------------------------------------------------------------------|
| ← Table(s)                                         |                                                                                                    | ⊖ Vider le cache du ste                                                                                                    | ← Table(s)                                         |                                                                                                    |                                                                               |
| Ajouter : Un enregistrement ~                      | Utilitation ( root v Vension, Français v Toble ( Page v )<br>+ Table(s) Page / Histoire                                                                                                    |                                                                                                    |                                                    |                                                                                                    |                                                                               |
| Filtrer par id_section : Tou(te)                   | + Liste   << < Pricédent 3 / 9 Sulvant >>>   Ajouter : Un envoirtement 🗸 de                                                                                                    |                                                                                                    | Ajouter : Un enregistrement V ok   Af              | ticher les dossiers V 100 par page V                                                                                                    |                                                                               |
| Name                                               | Supprinar Valdar                                                                                                    |                                                                                                    | Name 🗸                                             | Utilisateur : root V Version : Français V Table : Paragraph V                                                                                                    |                                                                               |
| Actualités                                         | Nume ::         Relier des Paragraphes           terr de la pare         Pour Histoire, Savoir-faire,           Heater         Pour Histoire, Savoir-faire,                                                                                                    | Histoire 03 Histoire 02<br>Affichae Ajoutae                                                                                                    | Histoire                                           | ← Table(s) Paragr                                                                                                    | <b>raph</b> / <u>(Dossier)</u> Histoire / Histo                               |
| <ul> <li>Histoire</li> <li>Savoir-Faire</li> </ul> | Slag :<br>Natolin<br>Le chang Slag vaso pomet de diffoir un lacettare vato<br>Realisor dos Impagos                                                                                                    | 7 I Liston(s) pour la table : Pester                                                                                                    | Savoir-Faire                                       | + Liste   1 / 2 Suivant > >>   Ajouter : Un enregistrement v ok                                                                                                    |                                                                               |
| Projets                                            | Id_section *: Autive V Pour Impressions                                                                                                    | Afficher Ajouter                                                                                                    | 0 enregistrement(s)   3 dossier(s).                | Name * :<br>Titre du paragraphe (information non visible dans le site)                                                                                                    |                                                                               |
| Impression       Crédits                           | Header:         Total channes of large for denice do pontent:           Φ:         ₱         #         #         Φ         Φ                                                                                                    | Le bauten Alfaher gement de vitautter ins talaisen, ins certainner eu les altier.<br>Le bauten Alfaher gement de relar de movesuux erengisterennes dans la table<br>correspondante. | ∟ Pour la sélection: Tout sélectionner / Tout dése | Text :<br>Texte du paragraphe                                                                                                    |                                                                               |
| 🗆 🥒 Mentions Léga                                  |                                                                                                    |                                                                                                    |                                                    | Image: marked of the second second secon | r en 1985.                                                                    |
| reption !<br>rement Contact<br>ner le short code : | D WORDS FOMENLO BY THYMCE                                                                                                    |                                                                                                    |                                                    | D'abord tourné vers le théâtre public, il se diversifie rapidement et accompag<br>années 80 avec en point d'orgue les spectaculaires cérémonies du bicentenai                                                                                                    | gne l'effervescence culturelle des<br>fre de la Révolution Française en 1989. |
|                                                    | There do to append to append to app |                                                                                                    |                                                    |                                                                                                    | 43 WORDS POWERED BY TINYMCE                                                   |

## TABLE WORK

pour la rubrique WORK - Fiche

|                          |                                                                                                    | FOMULAIRE PROJE                                                                                      | T                                                            | <u>SUITE</u>                                                                                                    |                                                                         |
|--------------------------|----------------------------------------------------------------------------------------------------|----------------------------------------------------------------------------------------------------|--------------------------------------------------------------|----------------------------------------------------------------------------------------------------|-------------------------------------------------------------------------|
|                          | Utilianteur :root. V Version : Français. V Table : Work. V                                                                                                    | ⊖ Vider le cache du site                                                                             |                                                              | Image :                                                                                                    |                                                                         |
|                          | + Tabless <u>Work</u> / CHANEL - La bibliothe                                                                                                    | eque                                                                                                 |                                                              | Larger - 2682 per Kommer - Restor - 2688 per Kommer - Anner 2672 (201 - Anti- and All All All All All All All All All Al                                                                                                    | Intégration Image<br>depuis votre ordi                                  |
|                          | + Liste   << < Précédent 4 / 71 Suivant > >>   Ajouter : Un enregistrement V ok                                                                                                    |                                                                                                    |                                                              |                                                                                                    | RVB - JPG                                                               |
|                          | Suppliner Velde                                                                                                    | r 🖉 3 Liaison(s) pour la table : Work : Catégories                                                   |                                                              |                                                                                                    |                                                                         |
|                          | Name * :                                                                                                    | Canstructions Graphisme Mode                                                                         | CATÉGORIES et DISCIPLINES                                    | And a second second sec |                                                                         |
|                          | Rone du propet                                                                                                    | Afficher Ajouter                                                                                     | 11000, 11000, 20                                             | Parcourir. Aucun fishler sélectionné.                                                                                                    |                                                                         |
|                          | Slug :                                                                                                    |                                                                                                    |                                                              | Générer une vignette de     150 péxels de largeur sur     0 péxels de hauteur dans le champ : Thumbnail.                                                                                                    |                                                                         |
|                          | channi-la-biblichegue<br>Le chang slag voor permet de élibie an identifiat unique zoor la forme d'une uri, es chang se monigne azonatipament.                                                                                                    |                                                                                                    |                                                              | Тhumbouii :<br>Солог заланационог - не раз лекојрне се оћико                                                                                                    | Cette image est générée automa-                                         |
|                          | Date :                                                                                                    |                                                                                                    | TABLE                                                        | Picher: work/12/work, 52, thruthraul/r/jog<br>Format: 130 ps / 200 ps<br>Pale: 15: 00                                                                                                    | tiquement, elle n'est pas utilisée<br>sur le site mais seulement sur le |
| Classement <b>DATE</b>   | Deter di projet *<br>15(10)(2019                                                                                                    |                                                                                                    | IMAGES                                                       | E Supprimer                                                                                                    | Dackonice                                                               |
|                          | Subtitle :                                                                                                    |                                                                                                    |                                                              |                                                                                                    |                                                                         |
| Sous-titre (lieu - date) | alas inter su projet. Lant it into la projet.<br>Grand Palais – Paris – Julite 2019                                                                                                    | Afficher Ajouter                                                                                     | pour règler l'ordre et la taille des images                  | Partners. August fichier selectioned.                                                                                                    |                                                                         |
|                          | Text :                                                                                                    | To have a Mitcher around do strabilized for Biotecers for and some on the differ                     | Ordennergar: Public v as v                                   | Meta description :                                                                                                    |                                                                         |
|                          | To the duranget<br>$f_{1}  ightarrow Formatis - B I U X' \pm \delta^{0}  ightarrow 00  ightarrow$                                                                                                    | Le bouton <b>Alouter</b> permet de relier de nouveaux enregistrements dans la table<br>carespondance |                                                              | Texte court de description de la page pour les rosteurs de recherche                                                                                                    |                                                                         |
|                          | Défilé Haute-Couture Automne-Hiver<br>Défor : Stefan Lubrina                                                                                                    |                                                                                                    |                                                              |                                                                                                    | Phrase décrivant le projet pour le<br>référencement google              |
|                          | <                                                                                                    | Texte de présentation<br>lci passage à la ligne                                                      | <ul> <li>8 0013, hereas.</li> <li>2 0013, hereas.</li> </ul> | Etat de l'ennegistrement : 🛛 En Igne 🔍                                                                                                    |                                                                         |
|                          |                                                                                                    | possible.                                                                                            | luge v it luge v it                                          |                                                                                                    | Supprimer Valider                                                       |
|                          | 6 WORDS POWERED BY TRYINCE                                                                                                    | •                                                                                                    | 2/3                                                          |                                                                                                    |                                                                         |
|                          | Touche ENTER pour coller on paragraphe / Touche SHIFT/ENTER pour coller un saut de ligne.                                                                                                    |                                                                                                    | Detit                                                        |                                                                                                    |                                                                         |
|                          | Is background, black                                                                                                    | Cocher <b>Fond noir</b>                                                                              | Large                                                        |                                                                                                    |                                                                         |
|                          | Color :                                                                                                    |                                                                                                    |                                                              |                                                                                                    |                                                                         |
|                          | Coulour des Intrinee                                                                                                    | Chair da saulaur                                                                                     |                                                              | <b>▲</b>                                                                                                    |                                                                         |
|                          | Silicitioner une couleur en obplagant le curseur dans la zone coloré, puis validez votre choix en cliquant sur le piete arc-en-cel en bas à droite.                                                                                                    |                                                                                                    |                                                              |                                                                                                    |                                                                         |
|                          | Image :                                                                                                    | 445744                                                                                               |                                                              |                                                                                                    |                                                                         |
|                          | Lengen: 2860 pv Klasimum - Haatrar 2860 pv Klasimum - Former: 9/C 72 DV - KVB - quible K0K (15/22)  Fible: exercl/12/ox/5, 22 mag.f, pige Fible: exercl/12/ox/5, 25 mag.f, pige Fible: exercl/12/ox/5, 25 mag.f, pige Fible: e | 0<br>R = 222 H = 244<br>Q = 1554 B = 6.5314                                                          |                                                              |                                                                                                    |                                                                         |
|                          | Supprimer                                                                                                    | Cliquer pour valider                                                                                 |                                                              |                                                                                                    |                                                                         |
|                          |                                                                                                    |                                                                                                    |                                                              |                                                                                                    |                                                                         |
|                          |                                                                                                    |                                                                                                    |                                                              |                                                                                                    |                                                                         |
|                          |                                                                                                    |                                                                                                    |                                                              |                                                                                                    |                                                                         |
|                          | Parcourt, Aucun fichler selectioned.                                                                                                    |                                                                                                    |                                                              |                                                                                                    |                                                                         |
|                          |                                                                                                    |                                                                                                    |                                                              |                                                                                                    |                                                                         |

### TABLE IMAGE

Permet d'intégrer des <u>images</u> et des <u>vidéos</u> aux projets.

| ← Table(s)                                                                                                 | Image / (Dossier) Chanel-Bibliotheque                                                                                                    | FOMULAIRE IMAGE                                                                                                    |                                                         |                                                                                                   |                           |
|----------------------------------------------------------------------------------------------------|----------------------------------------------------------------------------------------------------|----------------------------------------------------------------------------------------------------|---------------------------------------------------------|---------------------------------------------------------------------------------------------------|---------------------------|
| ↑ Monter   Mode liste      ✓ 100 par page      ✓   Recherce                                                | her : ok                                                                                                    |                                                                                                    |                                                         |                                                                                                   |                           |
| Name 🗸                                                                                                    | Etat Id Madißá                                                                                                    |                                                                                                    |                                                         |                                                                                                   |                           |
| 1000                                                                                                    | Utilisateur : root V Version : Français V Table : Image V                                                                                                    |                                                                                                    | O Vider le cache du site                                |                                                                                                   |                           |
| 2019-07 - BIBLIOTHEQUE - atelier     2019-07 - BIBLIOTHEQUE - atelier     2019-07 - BIBLIOTHEQUE - atelier | + Table(s) Image / (Dossier) Chanel-Bibliotheque /                                                                                                    | 2019-07 - BIBLIOTHEQUE - décor3.jpg                                                                                     | Importations                                            | IMPORTATION PAR LOT     Permet d'importer plusieurs     images en même temps.                     | IMPORT PAR LOT            |
| 2019-07 - BIBLIOTHEQUE - atelier                                                                           | + Liste   << < Précédent 9 / 20 Suivant > >>   Ajouter : Un orregistrement v ok                                                                                                    |                                                                                                    |                                                         | Minuterriset V Veletis/Rangeli V Table Inage V                                                    | C: Vider le cache du site |
| 2019-07 - BIBLIOTHEQUE - a                                                                                 | Su                                                                                                    | pprimer Valider 🔗 0 Liaison(s) pour la table : Page                                                                     |                                                         | Retour     Importations · Image                                                                   |                           |
|                                                                                                    | Name * -                                                                                                    | Afficher Aisuter                                                                                                    | LIAISONS                                                | importations : <u>image</u>                                                                       |                           |
| D / 2019-07 - BIBLIOTHEQUE - atelier                                                                       | There de l'image (information non visible dans le site)                                                                                                    |                                                                                                    | avec page pour IMPRESSION                               | Importation de fichier par Drag and Drop                                                          |                           |
| where a                                                                                                    | 2019-07 - BIBLIOTHEQUE - décor3.jpg                                                                                                    |                                                                                                    |                                                         |                                                                                                   |                           |
| 0 / 2019-07 - BIBLIOTHEQUE - atelier                                                                       | Text :                                                                                                    | CHANL - La bibliothèque                                                                                                 | LIAISONS<br>avec WORK                                   | Drop His here to upload                                                                           | <u>.</u>                  |
| 0 / 2019-07 - BIBLIOTHEQUE - décor:                                                                        | $\begin{array}{c c} \mbox{Lippende de l'Image} \\ \hline \mbox{$\Phi$} & \mbox{$\Phi$} & \mbox{$B$} & \mbox{$I$} & \mbox{$\underline{U}$} & \mbox{$x^*$} & \mbox{$\underline{d}$} & \mbox{$\Phi$} & \mbox{$\Phi$} & $\Phi$$ | Afficher Ajouter                                                                                                    |                                                         | Disjution we follow as low formed date is more diverses along and darge also is tracer in billion |                           |
| 0 / 2019-07 - BIBLIOTHEQUE - décor:                                                                        |                                                                                                    |                                                                                                    | ries                                                    | Le nom du fichier importé renseigne le champ : Name 🗸                                             | Drag and drop             |
| 2019-07 - BIBLIOTHEQUE - décor:                                                                            | Légende                                                                                                    | Afficher Ajouter                                                                                                    | LIAISONS<br>avec Disciplines :<br>BE peinture sculpture | Le fichier ingonit renariges le chang : i wege v                                                  | du fichier                |
|                                                                                                    | pour init ites                                                                                                    | Le bouton Afficher permet de visualiser les liaisons, les                                                               | «                                                       |                                                                                                   |                           |
| 2019-07 - BIBLIOTHEQUE - monta                                                                             |                                                                                                    | Le bouton Ajouter permet de relier de nouveaux enregis<br>correspondante.                                               | strements dans la table                                 | Choisir la nom de dession                                                                         |                           |
| 1990AU33V3993                                                                                              | O WORDS P<br>Touche ENTER pour créer un paragraphe / Touche SHET/INTER pour créer un saut de ligne.                                                                                                    |                                                                                                    |                                                         | correspondant.<br>Pour cela, il faut le créer                                                     |                           |
|                                                                                                    | Alt :                                                                                                    |                                                                                                    |                                                         | préalablement.                                                                                    |                           |
|                                                                                                    | Information <b>alt</b> pour les moteurs de recherche                                                                                                    |                                                                                                    |                                                         |                                                                                                   |                           |
|                                                                                                    |                                                                                                    |                                                                                                    |                                                         |                                                                                                   |                           |
|                                                                                                    | Embed :                                                                                                    |                                                                                                    |                                                         |                                                                                                   |                           |
|                                                                                                    | Embed video (Balise Iframe)                                                                                                    | Intérnation Vidéo méthodo                                                                                               |                                                         |                                                                                                   |                           |
|                                                                                                    |                                                                                                    | Embed depuis youtube, viméo                                                                                             |                                                         | ATTENTION                                                                                         |                           |
|                                                                                                    | Image :                                                                                                    |                                                                                                    |                                                         | ATTENTION                                                                                         |                           |
|                                                                                                    | Largeur : 2880 px Maximum - Hauteur : 2880 px Maximum - Format: JPG 72 DN - RVB - qualité 80% (10/12)                                                                                                    |                                                                                                    |                                                         | Chacune de vos images                                                                             |                           |
|                                                                                                    | Fichler : image/1/image_868_image_fr.jpg<br>Format : 2800 mx / 2100 mx                                                                                                    |                                                                                                    |                                                         | ne doit pas excéder <b>5Mo</b>                                                                    |                           |
|                                                                                                    | Pats: 233 to<br>Septement                                                                                                    | IMAGE à Intégrer                                                                                                    |                                                         | Compresser sur photoshop en JPG - RVB                                                             |                           |
|                                                                                                    | Parcourir Aucun fichier sélectionné.                                                                                                    |                                                                                                    |                                                         | FORMAT maximum 2800 px de large                                                                   |                           |
|                                                                                                    | Générer une signette de 150 pixels de largeur sur 0 pixels de hauteur dans le champ : Thumbnail.                                                                                                    |                                                                                                    |                                                         |                                                                                                   |                           |
|                                                                                                    | Thumbnail :                                                                                                    |                                                                                                    |                                                         |                                                                                                   |                           |
|                                                                                                    | Généré automatiquement – Ne pas renseigner ce champ                                                                                                    | Catta imaga art généréa autorra                                                                                         |                                                         |                                                                                                   |                           |
|                                                                                                    | Forest 11 30 × 113 ×<br>Forest 11 30 × 113 ×<br>Rods 1:13 €.                                                                                                    | Cette image est generee automa-<br>tiquement, elle n'est pas utilisé<br>sur le site mais seulement sur le<br>backoffice |                                                         |                                                                                                   |                           |
|                                                                                                    |                                                                                                    |                                                                                                    |                                                         |                                                                                                   |                           |

### BACKOFFICE | DEVINEAU GERER L'ORDRE DES ÉLÉMENTS

#### GÉRER LE CLASSEMENT PAR DATE

Valable pour : l'ordre des WORKS l'ordre des **NEWS** l'ordre des Archive > rubrique **HISTOIRE** 

| 04/ | 08/200 | 2  |      |     |    |    |              |   |   |   |            |
|-----|--------|----|------|-----|----|----|--------------|---|---|---|------------|
| 0   | Au     | ıg | 0 20 | 002 | ٥  | 0  |              |   |   |   |            |
| Su  | Мо     | Tu | We   | Th  | Fr | Sa |              |   |   |   |            |
|     |        |    |      | 1   | 2  | 3  |              |   |   |   |            |
| 4   | 5      | 6  | 7    | 8   | 9  | 10 | $\times^{2}$ | ÷ | P | ۲ | $\diamond$ |
| 11  | 12     | 13 | 14   | 15  | 16 | 17 |              | - |   |   |            |
| 18  | 19     | 20 | 21   | 22  | 23 | 24 |              |   |   |   |            |
| 25  | 26     | 27 | 28   | 29  | 30 | 31 |              |   |   |   |            |

ors, et un jo LES 3 OBLIGATOIRES

#### **GÉRER PAR PLACEMENT MANUEL**

Valable pour : l'ordre des WORK / IMAGES l'ordre des PAGES / IMAGES l'ordre des CATEGORIES / IMAGES l'ordre des PARAGRAPHES

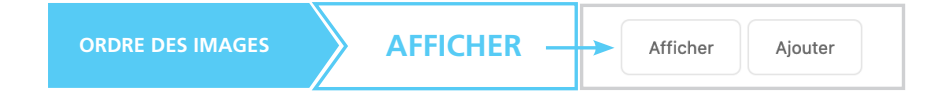

∂ 20 Liaison(s) pour la table : Image Afficher Ajouter 2019-07 - BIBLIOTHEQUE - décor1.jpg 1/2 🗸 1 Numérique ou Drag & Drop 2019-07 - BIBLIOTHEOUE - décor1.ipc 2019-07 - BIBLIOTHEQUE - montage7.jpg 1/2 🗸 3 019-07 - BIBLIOTHEQUE - montage7.jpg Drag & Drop

## TABLE CATÉGORIE

permet de régler la rubrique SAVOIR-FAIRE

|                                       | Name                                           | Slug          | ls_discipline           | Position v Etat Id Modifié                                                                                                    | FOMULA                                                                                                    | RE CATÉGORIE                                             |
|---------------------------------------|------------------------------------------------|---------------|-------------------------|----------------------------------------------------------------------------------------------------|----------------------------------------------------------------------------------------------------|----------------------------------------------------------|
| _ #                                   |                                                |               |                         |                                                                                                    |                                                                                                    |                                                          |
|                                       | Mode                                           |               |                         | 1         Lh ligne         7         2020-09-04 14:1042           LBilicateur :root         V         Version :Proceals         V                                                                                                    |                                                                                                    | 😔 Vider le cache du site                                 |
|                                       | Théâtre                                        |               |                         |                                                                                                    |                                                                                                    |                                                          |
|                                       | Installation                                   |               |                         |                                                                                                    | _/ Peinture                                                                                                    |                                                          |
|                                       | Concert<br>Vitrine                             |               |                         | + Liste   << < Précédent 12 / 13 Sulvant > >>   Ajouter : Un enregistrement 🗸 ok                                                                                                    |                                                                                                    |                                                          |
|                                       | Bureau d'étude                                 |               | ~                       | Suprime                                                                                                    | er Valider 🖉 8 Liaison(s) pour la table : Image                                                                                                    |                                                          |
|                                       | Constructions                                  | constructions |                         | Name * :<br>Terr de la colegorie                                                                                                    |                                                                                                    |                                                          |
|                                       | Tapisserie                                     | tapisserie    | / +                     | Peinture                                                                                                    | A STREET                                                                                                    | LIAISONS                                                 |
|                                       | Sculpture                                      | sculpture     | ~                       | Slug :                                                                                                    |                                                                                                    | avec page pour IMPRESSIC                                 |
|                                       | Composite                                      | composite     | ~                       | peinture                                                                                                    | Afficher Ajouter                                                                                                    |                                                          |
|                                       | Peinture                                       | peinure       | ~                       | Le champ slug vous permet de définir un identifiant unique sous la forme d'une uri, ce champ se renseigne automatiquement.                                                                                                    | ∂ 9 Liaison(s) pour la table : Work                                                                                                    |                                                          |
|                                       | Graphisme                                      | graphisme     | ~ _                     | Js_discipline                                                                                                    | Falstaff Le Caravage CHANEL - Byzanc                                                                                                    | e Chanel Film Deauville                                  |
|                                       |                                                |               |                         | Cette catégorie est une discipline ?                                                                                                    | Toujours la tempête Fêtes vénitiennes                                                                                                    | Les caprices de Marianne                                 |
|                                       |                                                |               |                         | Text :                                                                                                    | CHANEL - Athènes CHANEL - Le train                                                                                                    | LIAISONS                                                 |
|                                       |                                                |               | Vous pouvez déplacer le | $ \begin{tabular}{c c c c c c c c c c c c c c c c c c c $                                                                                                    | Afficher Ajouter                                                                                                    | avec WORK correspondant                                  |
|                                       |                                                |               |                         | L'atolier dispose de 1000 m² de plateau peinture et 1100 m² supplémentaire d'atolier polyvalent. Cette<br>permet de réaliser dans les mellieures conditions tout ce que l'on peut espérer d'un atelier déco : réalie<br>tolies peintes de très grande taille, matiérages, peinture et patinesL'atelier dispose également de 2 ca<br>peinture pour les travaux au pistolet. | e surface lui<br>sation de<br>La boaten Afficher permet de visualiser les l'aisons,<br>babines<br>La boaten Ajeveter permet de roller de nouveaux enn<br>correspondante. | es ordonner ou les délier.<br>Igistrements dans la table |
| ~                                     | e                                              |               |                         | {                                                                                                    | ТЕХТЕ                                                                                                    |                                                          |
|                                       |                                                |               |                         | SB INCROS POWERE<br>Touche INTER pour créer un paragraphe / Touche SHIFT/INTER pour créer un sout de ligne.                                                                                                    | ed by Tinyimce                                                                                                    |                                                          |
| <b>and</b> elle<br>atégori<br>/OIR-FA | e est cochée<br>e s'affiche dans<br><u>NRE</u> |               |                         | Etat de l'enregistrement : En ligne 🗸                                                                                                    |                                                                                                    |                                                          |
|                                       |                                                |               |                         | Supprime                                                                                                    | er Valider                                                                                                    |                                                          |

### BACKOFFICE | DEVINEAU INTEGRATION VIDÉO DANS LA FICHE WORK

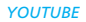

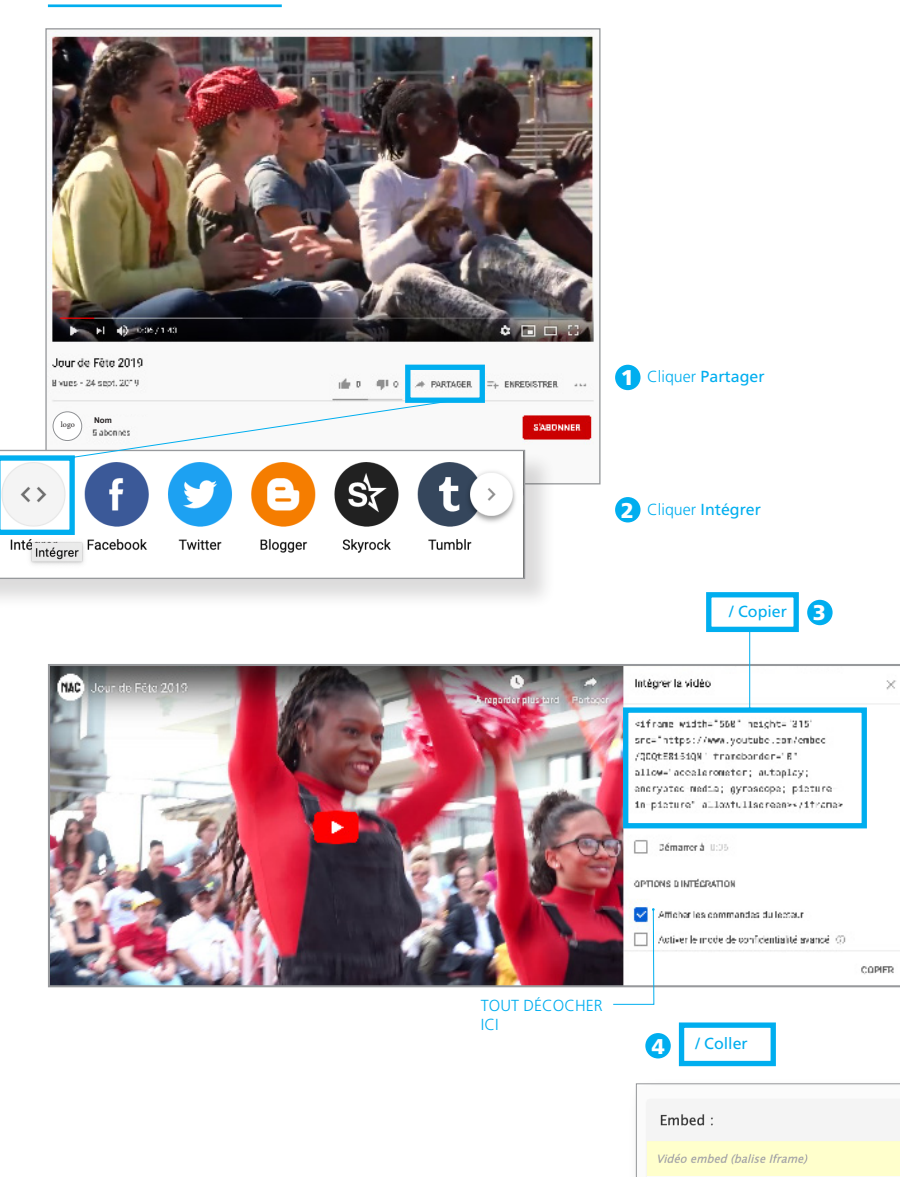

Viméo

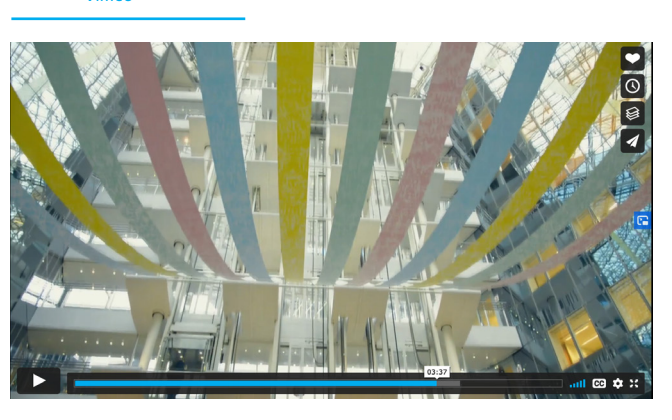

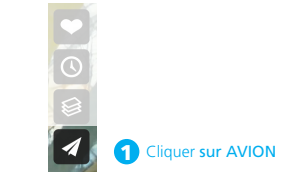

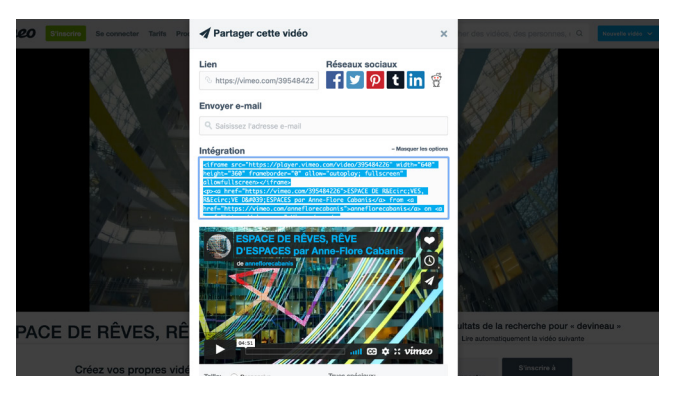

Copier la balise <lframe>

Coller ici le code <iframe> de youtube, viméo, etc.

| Embed :                                                                                                    |     |
|----------------------------------------------------------------------------------------------------|-----|
| Vidéo embed (balise Iframe)                                                                                                    |     |
| <iframe <br="" height="315" src="https://www.youtube.com/embed/KPGj7WY2glw?controls=0" width="560">frameborder="0" allow="accelerometer: autoplay: encrypted-media: gyroscope: picture_in_pictu</iframe> |     |
| allowfullscreen>                                                                                                    | re" |

### TABLE NEWS

| Utilisateur : root Version : Français V Table : News | ×                                     | ⊖ Vider le cache du site                                                                                                    |                                                                                                    |
|------------------------------------------------------|---------------------------------------|----------------------------------------------------------------------------------------------------|----------------------------------------------------------------------------------------------------|
| ← Table(s)                                           |                                       |                                                                                                    |                                                                                                    |
|                                                      |                                       | Utilisateur : root 👻 Version : Français 🗡 Table : News 🗸                                                                                                    | O Vider le cache du site                                                                                                    |
| Ajouter : Un enregistrement V ok   Mode liste V      | 100 per page \vee   Rechercher        | <ul> <li>Table(s) <u>News</u> / Espace de Rêves, Rêve d'es</li> </ul>                                                                                                    | paces                                                                                                    |
| Name                                                 | Slug                                  | + Liste   << < Précédent 2 / 6 Suivant > >>   Ajouter : Un enregistrement ∨ ok                                                                                                    |                                                                                                    |
| O 🖉 Partanariat Big Image                            | partanariat-big mag :                 |                                                                                                    |                                                                                                    |
| Espace de Rêves, Rêve d'espaces                      | espace-de-reves-reve-                 | Supprimer Valder                                                                                                    | O Liaison(s) pour la table : Pdf  Affinher  Affinher  Affinhe |
| Moby Dick                                            | moby-dick                             | Three de l'actualité                                                                                                    |                                                                                                    |
|                                                      |                                       | Espace de Rèves, Rève d'espaces                                                                                                    | Le bouton Afficher permet de visualiser les l'aisons, les ordonner ou les délier.<br>Le bouton Ajouter permet de relier de nouveaux enregistrements dans la table<br>consessandrable.                                                                                                    |
| Défilé Chanel Haute Couture Printemps El<br>2020     | té defile-chanel-haute-co             | Slug :                                                                                                    | Contrespondance.                                                                                                    |
| Défilé Chanel Prêt à Porter Automne Hive<br>2020     | r defile-chanel-pret-a-p<br>2020-2021 | Ex champ sing vous permet de définir un identifiant unique sous la forme d'une urt, ce champ se renseigne automatiquement.                                                                                                    |                                                                                                    |
| C C Rouge                                            | rouge                                 | Subtitle :                                                                                                    |                                                                                                    |
|                                                      |                                       | Sour-time de l'actualité                                                                                                    |                                                                                                    |
| 6 enregistrement(s)   0 dossier(s).                  |                                       | Date -                                                                                                    |                                                                                                    |
|                                                      |                                       | Unite :<br>Date de publication de l'actualité (Affichage chronologique dens le site)                                                                                                    |                                                                                                    |
|                                                      |                                       | 26/07/2020                                                                                                    |                                                                                                    |
|                                                      |                                       | Text:                                                                                                    |                                                                                                    |
|                                                      |                                       | Teste de l'actualité                                                                                                    |                                                                                                    |
|                                                      |                                       |                                                                                                    |                                                                                                    |
|                                                      |                                       | 10 WORDS FOWERED BY THYNCE                                                                                                    |                                                                                                    |
|                                                      |                                       | Zuite ENTER pour créer un paragraphe / Touche SHIFT/ENTER pour créer un saut de ligne.                                                                                                    |                                                                                                    |
|                                                      |                                       | Embed :                                                                                                    |                                                                                                    |
|                                                      |                                       | Enter ode belorfuer<br>'[frame erc"https://player.vimeo.cm/video/J954412271ill=64bylise=64portrit=6" width="640"<br>beight="340" frameborder="0" allow="autoplay fullecreen" allowfullecreen>/iframe>                                                                                                    | EMBED vidéo                                                                                                    |
|                                                      |                                       | Image :                                                                                                    |                                                                                                    |
|                                                      |                                       | Experier 2882 per Maximum - Houtrier - 2882 per Maximum - France 2927 DF - Rid - capital BOS (12)/23<br>Forma: 2888 pp - 7430 per<br>Forma: 2888 pp - 7430 per                                                                   | IMAGE à Intégrer                                                                                                    |
|                                                      |                                       | Paccade Asun fibier selections.                                                                                                    |                                                                                                    |
|                                                      |                                       | C Générer une végentite de 150 pouble de largner sur 0 pisets de hauteur dans le champs : Thumbhaill.                                                                                                    |                                                                                                    |
|                                                      |                                       | Thumbnail :                                                                                                    |                                                                                                    |
|                                                      |                                       | Chicked automatiquement - He par recentigence or change<br>Free and 130 ppr / 133 ppr<br>Free and 130 ppr / 133 ppr<br>Free and 130 ppr / 133 ppr<br>Free and 130 ppr / 133 ppr<br>Bar and 130 ppr / 130 ppr<br>Bar and 130 ppr / 130 ppr<br>Bar and 130 ppr<br>Bar and 130 pp | Cette image est générée automa-<br>tiquement, elle n'est pas utilisé<br>sur le site mais seulement sur le<br>backoffice                                                                                                    |
|                                                      |                                       |                                                                                                    |                                                                                                    |
|                                                      |                                       | Parcourit. Aucun fichier sélectionné.                                                                                                    |                                                                                                    |

### TABLE POSTER

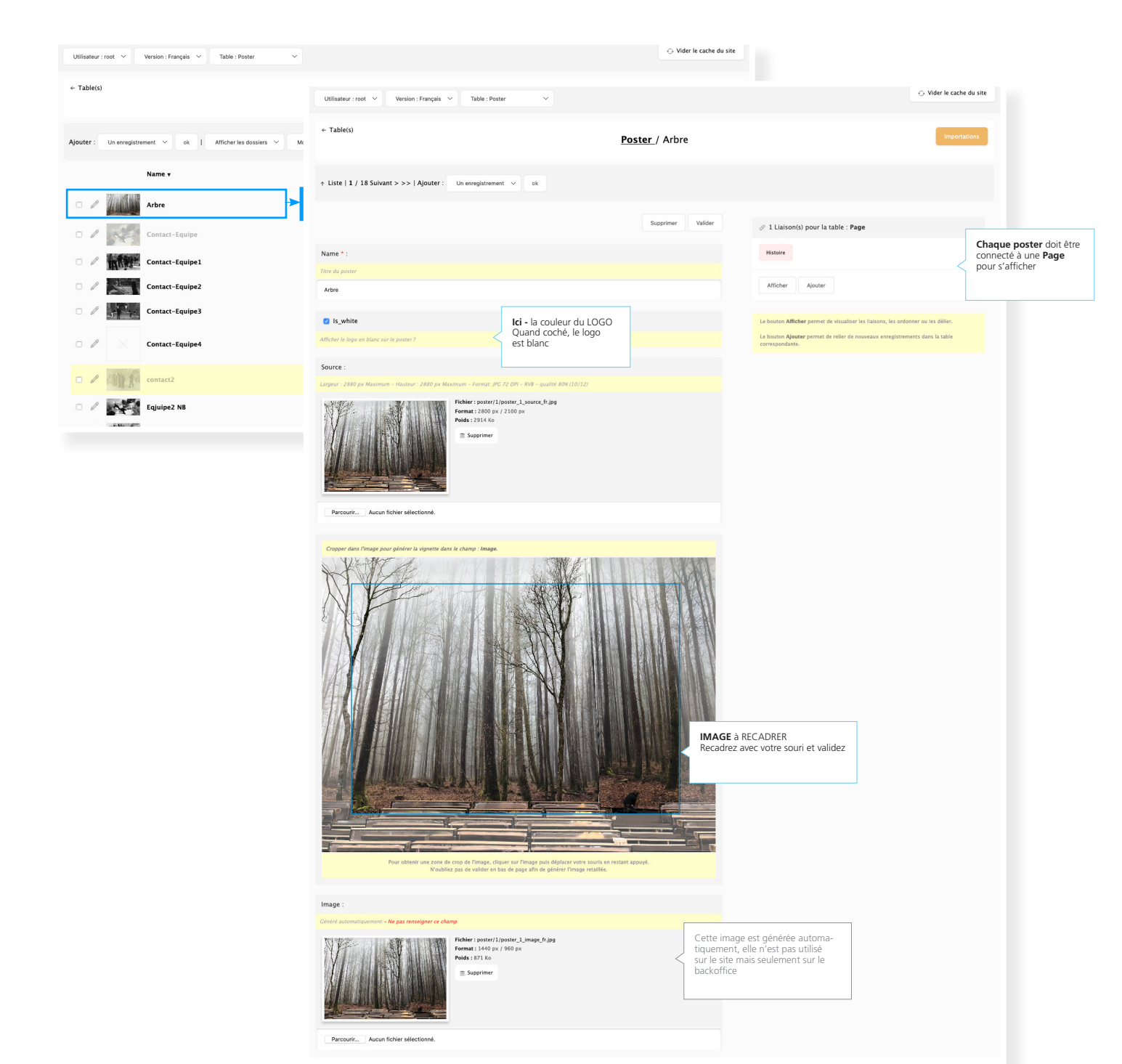

# **TABLE ARCHIVES**pour la rubrique HISTOIRE

| Utilisateur : root \vee | Version : Français V Table : Archive V           |                                                                                                    | ↔ Vider le cache du site                                                                                  |                          |
|-------------------------|--------------------------------------------------|----------------------------------------------------------------------------------------------------|----------------------------------------------------------------------------------------------------|--------------------------|
| ← Table(s)              |                                                  | Dillisation root V Wention: Français V Table : Archive V                                                                                  |                                                                                                    | ⊖ Vider le cache du site |
| Ajouter : Un enregist   | rement V ok   Modeliste V 100 par p              | + Tableis Archive / Les Troyens                                                                                                    |                                                                                                    |                          |
|                         | Name                                             | ↑ Liste   << < Précédent 8 / 12 Sulvant > >>   Ajouter : Un enregistrement ∨ ek                                                           |                                                                                                    |                          |
| • / 💆                   | La Veste                                         | Bugeriner Weber                                                                                                    |                                                                                                    |                          |
| • / 📝                   | Jean-Jacques Goldman, Un tour ensemble           | Name * :<br>Title de l'andre                                                                                                    |                                                                                                    |                          |
| • / 📈                   | Vatel                                            | Les Toyes                                                                                                    |                                                                                                    |                          |
| • / 🐺                   | Exposition Les Femmes de Karl Lagerfeld          | Lues: Carlot Carloter                                                                                                    | DATE pour le classement                                                                                   |                          |
| • / ×                   | L'atelier Devineau commence sa collaboration av. | Test :                                                                                                    |                                                                                                    |                          |
| o / 1886                | Ariane et Barbe Bleue                            | the of Formats- B I U x' d₂ φ Φ ↔                                                                                                    |                                                                                                    |                          |
| • / 💓                   | Don Carlos                                       | Schöngraphe df Metteur en schne i Per Luigi Fizzi<br>Dørlen Bastling, Parlis sous i al dreichn de René Gourzales<br>D Photo : © C. Laiber | техте                                                                                                    |                          |
|                         |                                                  |                                                                                                    |                                                                                                    |                          |
|                         |                                                  | 34 WORDS FOWERED BY TRYINCE                                                                                                    |                                                                                                    |                          |
|                         |                                                  | Touche ENTER pour créer un paragraphe / Touche SHIFT/ENTER pour créer un saut de ligne.                                                   |                                                                                                    |                          |
|                         |                                                  | Embed :                                                                                                    |                                                                                                    |                          |
|                         |                                                  | Embed viséo (balise liteme)                                                                                                    |                                                                                                    |                          |
|                         |                                                  |                                                                                                    | 4                                                                                                    |                          |
|                         |                                                  | Image :<br>Laignar - J280 pe Maximum - Hastmar - J280 pe Maximum - Format: JPC 72 DM - 4109 - qualité 80K (10/12)                         |                                                                                                    |                          |
|                         |                                                  | Refer : arcNivr/1/archive_1/seap.fr/gg<br>Errora : 23 db // 133 gs<br>March : 23 db // 133 gs<br>Supprint:                                | IMAGE                                                                                                    |                          |
|                         |                                                  | Percent. Australistic Selectione.                                                                                                    |                                                                                                    |                          |
|                         |                                                  | Gelerier van vignette de 150 prosti de largeur van 0 parets de hanteer dans is champ: Thambaall.                                          |                                                                                                    |                          |
|                         |                                                  | Thumbnail :                                                                                                    |                                                                                                    |                          |
|                         |                                                  | Centred automatiquement - Ne par sensatigner as change                                                                                    | Cette image est générée automa-<br>tiquement, elle n'est pas utilisé<br>sur le site mais seulement sur le |                          |
|                         |                                                  | E September                                                                                                    | backoffice                                                                                                |                          |
|                         |                                                  | Persovic. Auton ficher selectionel.                                                                                                    |                                                                                                    |                          |
|                         |                                                  | Caption : Cógende de Timage                                                                                                    |                                                                                                    |                          |
|                         |                                                  | La Mgandio de l'Image                                                                                                    | Légende                                                                                                   |                          |
|                         |                                                  | Etat de l'enregistrement : En igne 🗸                                                                                                    |                                                                                                    |                          |
|                         |                                                  | Bopprimer Valder                                                                                                    |                                                                                                    |                          |
|                         |                                                  |                                                                                                    |                                                                                                    |                          |

| ✓ Utilisateur : |  |
|-----------------|--|
| -               |  |
| Déconnexion     |  |
|                 |  |

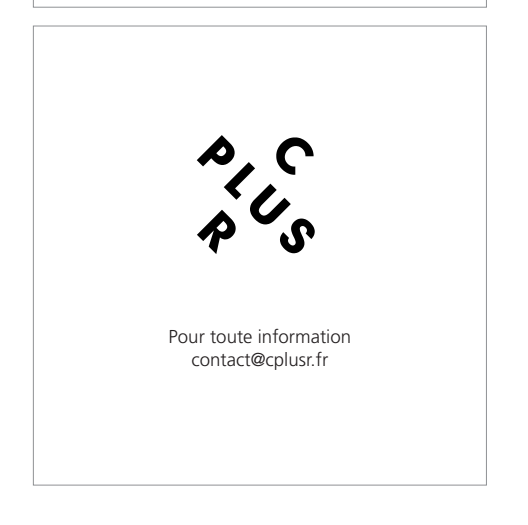